フレッツISDN設定変更方法

## フレッツ接続用設定変更方法

フレッツISDN

2003 年 3 月 26 日 株式会社ケーシーエス SunShine Internet 事務局

Windows XP 接続方法

## FLET'S ISDN 設定変更方法(ダイヤルアップ接続)

- Windows 95/98/Me/2000 -

デスクトップ上の【マイ コンピュータ】をダブルクリックします。

【ダイヤルアップネットワーク】をダブルクリックします。

Sunshine インターネットに接続する為のダイヤルアップのアイコンをダブルクリックします。

接続する為のウィンドウが表示されます。ここでユーザー名の"@"マークから後ろを以下のように 変更します。

変更後)ユーザーID@i6.sunshine.ne.jp

| <b>P</b> .         | Sunshine                 | T           |
|--------------------|--------------------------|-------------|
| ユーザー名山             | ユーザーID@i6.sunshine.ne.jp | >           |
| パスワード( <u>@</u> ): |                          |             |
| 電話番号( <u>N</u> ):  | 1492                     |             |
| 発信元(E):            | 日本 💌 📝                   | ヤルのプロパティ(ロ) |
|                    | 接続 プロパティ(配)              | キャンセル       |

画面は Windows Me のものです。

変更後【接続】または【ダイヤル】ボタンをクリックし、正常に接続できれば変更完了になります。

## - Windows NT -

デスクトップ上の【マイコンピュータ】をダブルクリックします。

【ダイヤルアップネットワーク】をダブルクリックします。

【ダイヤルアップネットワーク】 ウィンドウが表示されます。 そのまま 【ダイヤル】 ボタンをクリックします。

| 🖏 ያ፣イヤルアップ ネットワーク | ? ×                           |
|-------------------|-------------------------------|
|                   | ダイヤルする電話帳IンNV(R):<br>Sunshine |
|                   |                               |
| $\sim$            | 電話番号のプレビュー(≌                  |
|                   | 1492                          |
|                   | 発信元( <u>Q</u> ):              |
|                   | 新しい場所                         |
| Ð 🌒               | 所在地(_)                        |
|                   | ダイヤル(D) 閉じる(C)                |

接続ウィンドウが表示されます。ここでユーザー名の"@"マークから後ろを以下のように変更します。

変更後)ユーザーID@i6.sunshine.ne.jp

| Sunshine への持                                                                                                    | 続                               |  |
|----------------------------------------------------------------------------------------------------|---------------------------------|--|
| リモート ネットワーク<br>力してください                                                                                                    | りトメインにアクセスできるユーザー名とパスワートを入<br>。 |  |
| ユーザー名は                                                                                                    | ユーザーID@i6.sunshine.ne.jp        |  |
| パ <sup>®</sup> スワート*( <u>P</u> ):                                                                                                    | *****                           |  |
| ドメイン( <u>D</u> ):                                                                                                    |                                 |  |
| IN 次7-15を保存する(S)     IN 次7-15を保存する(S)     IN (S)     IN |                                 |  |
|                                                                                                    | OK ++v/e/                       |  |

変更後[OK]ボタンをクリックし、正常に接続できれば変更完了になります。

## - Windows XP -

【スタート】 【接続】を選択し、Sunshine インターネットに接続するダイヤルアップアイコンをクリックしてください。

| User                                                                                                    |                                                                                                    |                                                    |
|----------------------------------------------------------------------------------------------------|----------------------------------------------------------------------------------------------------|----------------------------------------------------|
| <ul> <li> <b>インターネット</b><br/>Internet Explorer      </li> <li> <b>ダイメール</b> </li> <li> <b>ダイメール</b> </li> <li> <b>ダインク・スット</b> </li> <li> <b>オペイのプログラム(P)</b> </li> </ul> | <ul> <li>○ マイ ドキュメント</li> <li>○ マイ ビクチャ</li> <li>○ マイ ビクチャ</li> <li>○ マイ エンピュータ</li> <li>○ マイ コンピュータ</li> <li>○ マイ ネットワーク</li> <li>○ マイ ネットワーク</li> <li>○ マイ ネットワーク</li> <li>○ ヘルプとサポート(H)</li> <li>○ 検索⑤</li> <li>○ ファイル名名指定して実行(P)-</li> </ul> | <ul> <li>Sunshine</li> <li>すべての接続の表示(S)</li> </ul> |
|                                                                                                    |                                                                                                    |                                                    |

接続する為のウィンドウが表示されます。ここでユーザー名の"@"マークから後ろを以下のように 変更します。

| Sunshine へ接続        | * ?×                      |  |
|---------------------|---------------------------|--|
|                     |                           |  |
| ユーザー名し              | ユーザーID®i6.sunshine.ne.jp  |  |
| パスワード(型):           | [パスワードを変更するには、ここをクリックします] |  |
| <ul> <li></li></ul> |                           |  |
| ダイヤルの:              | 1492                      |  |
| ダイヤル( <u>D</u> )    | キャンセル プロパティ@ ヘルブ(H)       |  |

変更後)ユーザーID@i6.sunshine.ne.jp

Windows XP 接続方法

変更後【ダイヤル】ボタンをクリックし、正常に接続できれば変更完了になります。

- \* ルーターをご使用のお客様は、ご使用のルーターの取扱説明書をご参照の上ご変更をお願い致します。
- \* いずれの場合も メールアドレス、パスワード」に変更はありません。

【SunShine インターネット事務局:電話番号 029-253-6111】 SunShine Internet に関する情報は下記のホームページをご覧ください。 URL http://www.sunshine.ne.jp/

以 上